# Disadvantaged Business Enterprise (DBE) Report Guidance Document

Disbursements Requests can be filled out using the Division of Water's Online Application System (OASys).

After logging into the Water Online Application System (OASys) using your **myAlaska** account, you will be taken to the Welcome Page.

Click the "Reports" tab.

**IMPORTANT:** This report requires the signer to be approved for e-signature.

Guidance for eSignature Validation can be found at:

https://dec.alaska.gov/media/bjblsbaw/oasys-esignature-validation-2024-guide.pdf

Select the "SRF Loan – Disadvantaged Business Enterprise (DBE) Utilization Annual Report (DBEUF)" option from the available categories.

This will open a series of steps that will take you through the application asking for information pertinent to your project. Fill out the information on these pages as completely and thoroughly as possible

## DEC Online Application System (OASys)

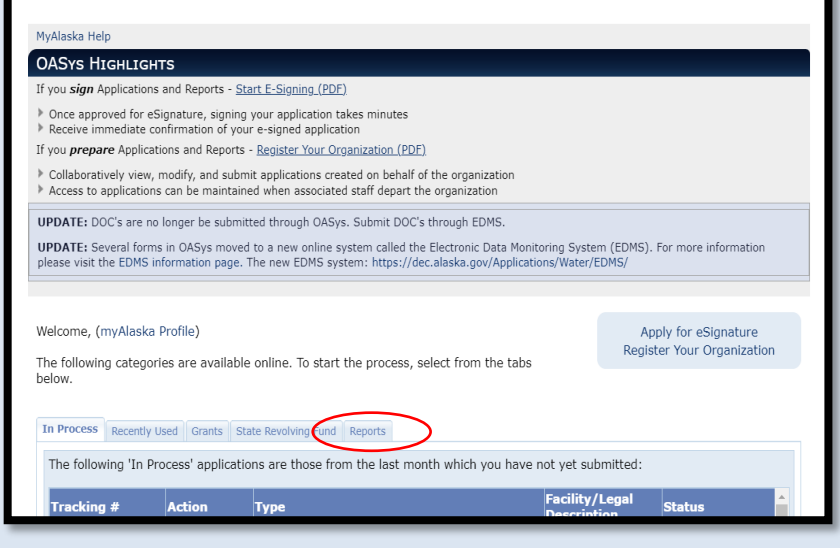

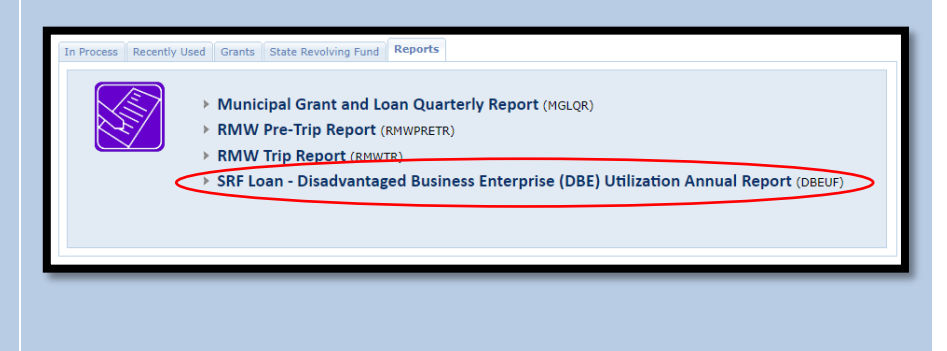

next step.

reporting year information.

Using the dropdown list, select the Community/Entity name - the entity or organization that received the SRF loan.

Select the appropriate project from the list available on file for your entity.

Click the "**Save & Continue**" button to move on to the next step.

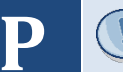

S

E

The step numbers at the top of the page can be used to navigate directly to pages that have already been completed.

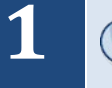

Any question with a red star (\*) next to it is required and must be completed before the current step can be completed.

Auto-populate information about the loan will appear at

the top of the page. Select the correct federal fiscal

Click the "Save & Continue" button to move on to the

S T E D

Reset Timeout 29:55 Submission Process The step will timeout after 30 minutes of inactivity. Activity is defined as hitting the 'Previous', 'Overview' or 'Save & Continue' buttons. 1 2 3 4 5 6 **General Information** Purpose Federal regulations require that borrowers and their prime contractors make a good-faith effort to award a fair share of work to Disadvantaged Business Enterprises (DBE) who are minority business enterprises (MBEs) and women's business enterprises (WBE's). To ensure compliance with EPA's DBE requirements, both borrowers and prime contractors must undertake the good faith efforts to provide opportunities for DBE firms to participate in contracts. If your loan agreement includes DBE conditions, completion of this annual DBE Utilization report is required from the time of loan issuance until project completion and loan close-out. The reporting period is based on the federal fiscal year, October 1 - September 30. Reports must be submitted to the SRF Program on or before October 15 each year. Submittal of this report is required even if there are no procurements to report during the reporting period. \* indicates required field. Tracking #: Facility: Type: Community/Entity Name \* Select ~ Project Name: If this loan is a Programmatic Financing preement, enter the name of the sub-project for

Overview

SRF Loan - Disadvantaged Business Enterprise (DBE)

**Utilization Annual Report** 

which this report is being prepared

| Submission Process                                                                                       |                                  |      | Reset Timeout 29:49<br>The step will timeout after 30<br>the 'Previous', 'Overview' or 'S | minutes of ini<br>ave & Contini | activity. Activ<br>ve' buttons. | vity is defined as hittin |          |
|----------------------------------------------------------------------------------------------------|----------------------------------|------|-------------------------------------------------------------------------------------------|---------------------------------|---------------------------------|---------------------------|----------|
| 1 2 3 4 5                                                                                                | 6                                |      |                                                                                           | Lo                              | an and R                        | eporting Inform           | natior   |
| Purpose<br>This step allows you to provi                                                                 | de the loan and reporting in     | form | ition.                                                                                    |                                 |                                 | * indicates requi         | red fiel |
| Tracking #:                                                                                              | Facility:                        |      |                                                                                           | Туре:                           |                                 |                           |          |
| Loan Type:<br>Total Loan Assistance Agn<br>Fiscal Year                                                   | eement Amount:                   |      | -                                                                                         |                                 |                                 |                           |          |
| Reporting Federal Fiscal Y                                                                               | ear:                             | *    | Please Select                                                                             | ~                               |                                 |                           |          |
| Is this the last report for t<br>completed)?<br>Is this a revision of a prio<br>If 'Yes' Enter the Year: | he project (Project<br>r report? | *    | ○Yes ○No<br>○Yes ○No                                                                      |                                 |                                 |                           |          |
| Describe the revisions you                                                                               | are making:                      |      |                                                                                           |                                 |                                 |                           |          |

Save Save & Continue

Fill in the procurement information made during the annual reporting period.

Click the "Save & Continue" button to move on to the next step.

|                                                                                                    |                                                | Council des 35 de seus seud   | Statute and an effect                  |             |
|----------------------------------------------------------------------------------------------------|------------------------------------------------|-------------------------------|----------------------------------------|-------------|
| Jsage Tips:<br>You may enter information on o                                                                                                    | ne or more procurement                         | Saved to \\decan-srvi         | period.                                |             |
| To modify information on a proc                                                                                                    | urement, click on the iten                     | n displayed in the list and o | lick on "Edit". NOTE: You must use the | "Save       |
| to Procurement List" button so sa<br>To delete a procurement, click o                                                                                                    | ive the update.<br>In the item displayed in th | e list and click on "Delete". |                                        |             |
|                                                                                                    |                                                |                               |                                        |             |
|                                                                                                    |                                                |                               | * indicates requ                       | ired field. |
| Tracking #:                                                                                                    | Facility:                                      | т                             | vpe:                                   |             |
|                                                                                                    |                                                |                               |                                        |             |
| and related information have be                                                                                                    | en entered, click on 'Save                     | & Continue' to move to th     | e next step.                           |             |
|                                                                                                    |                                                |                               |                                        |             |
| Were expenses incurred on M                                                                                                    | inority \star 🕞                                | ∕es ⊖No                       |                                        |             |
| Business Enterprise (MBE) an                                                                                                    | d/or Women-                                    |                               | DBELLE Procurements(s)                 |             |
| procurements during the repo                                                                                                    | orting period?                                 |                               | bbcor riocarements(s)                  |             |
| Procurement Made By:                                                                                                    | × 、 *                                          |                               |                                        |             |
| Enter Prime Contractor's or Borr                                                                                                    | ower's Name)                                   |                               |                                        |             |
| Women-owned or Minority Busin                                                                                                    | ess Enterprise: 🛛 \star 🔀                      | ect 🗸                         |                                        |             |
| Dollar amount for construction:                                                                                                    | *                                              |                               |                                        |             |
|                                                                                                    | on: 🛪                                          |                               |                                        |             |
| Dollar amount for non-constructi                                                                                                    |                                                |                               |                                        |             |
| Dollar amount for non-constructi<br>Total amount of MBE/WBE procu                                                                                                    | rement: *                                      |                               |                                        |             |
| Dollar amount for non-constructi<br>Total amount of MBE/WBE procu<br>Type of Product or Services:                                                                                                 | rement: *                                      | ect 🗸                         |                                        |             |
| Dollar amount for non-constructi<br>Total amount of MBE/WBE procu<br>Type of Product or Services:<br>MBE/WBE Contractor or Vend                                                                   | rement: * Sei                                  | ect 🗸                         |                                        |             |
| Dollar amount for non-constructi<br>Total amount of MBE/WBE procur<br>Type of Product or Services:<br>MBE/WBE Contractor or Vend<br>Name:                                                         | rement: * * * * * * * * * * * * * * * * * * *  | ect 🗸                         |                                        |             |
| Dollar amount for non-constructi<br>Total amount of MBE/WBE procuu<br>Type of Product or Services:<br>MBE/WBE Contractor or Vend<br>Name:<br>Street Address:                                      | rement: * * * * * * * * *                      | ect V                         | Edit Dele                              | te          |
| Dollar amount for non-constructi<br>Total amount of MBE/WBE procu<br>Type of Product or Services:<br>MBE/WBE Contractor or Vend<br>Name:<br>Street Address:<br>City:                              | rement: ***                                    | ect ~                         | Edit Dele                              | te          |
| Dollar amount for non-construct<br>Total amount of MBE/WBE procu<br>Type of Product or Services:<br>MBE/WBE Contractor or Vend<br>Name:<br>Street Address:<br>City:<br>State:                     | rement: ** Sei                                 | •ct                           | Edit Dele                              | te          |
| Dollar amount for non-construct<br>Total amount of MBC/WBE procun<br>Type of Product or Services:<br>MBE/WBE Contractor or Vend<br>Name:<br>Street Address:<br>City:<br>State:<br>Zip:            | rement: ** Sei                                 | sct 🔹 🗸                       | Edit Dele                              | te          |
| Dollar amount for non-constructi<br>Total amount of MBE/WBE procut<br>Type of Product or Services:<br>MBE/WBE Contractor or Vend<br>Name:<br>Street Address:<br>City:<br>State:<br>Zip:<br>Phone: | rement: * 5ei                                  | eet 🗸                         | Edit Dele                              | te          |

This is an opportunity to explain what Good Faith Efforts steps were taken if no MBE/WBE procurements were accomplished during this reporting period.

Click the "**Save & Continue**" button to move on to the next step.

|                                                                                                    |                                                                                                    | No                     | MBE/WBE Procurements       |
|----------------------------------------------------------------------------------------------------|----------------------------------------------------------------------------------------------------|------------------------|----------------------------|
| Purpose                                                                                                    |                                                                                                    |                        |                            |
| This step collects informatic                                                                                                    | on about MBE/WBE Procurements made dur                                                                                  | ring reporting period. | * indicates required field |
| Tracking #:                                                                                                    | Facility:                                                                                                    | Туре:                  |                            |
| If procurement contracts<br>reporting period and no N<br>were accomplished, pleas<br>(Good Faith Efforts) were<br>the DBE requirements sp | were awarded during the<br>IBE/WBE procurements<br>ie explain what steps<br>taken to comply with<br>ecified in the Ioan | li li                  |                            |

4

S

Т

E

P

S

E

P

Enter in the contact information.

Click "**Add**" and the "Contact Details" window will pop open. You must enter contact information for all required persons before continuing.

Enter in the required contacts then click the "**Save**" button.

Click the "**Save & Continue**" button to move on to the next step.

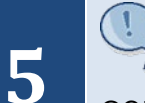

You may enter multiple contacts and a single contact may fulfill multiple roles. Simply check all applicable roles for each contact.

| L                                                                       |                                                              |                                        |                 | Contacts                      |
|-------------------------------------------------------------------------|--------------------------------------------------------------|----------------------------------------|-----------------|-------------------------------|
| Purpose<br>This step allows you to enter<br>the same person who is sign | your Recipient Contact information. The Re<br>ing this form. | cipient's Authorized Representative co | ntact entered i | n this step must be           |
|                                                                         |                                                              |                                        | * indi          | ates required field           |
| Tracking #:                                                             | Facility:                                                    | Type:                                  |                 |                               |
| Your Application Conta<br>To add a new contact, click t                 | cts<br>he add button to the right.                           |                                        | *               | Add<br>Remove<br>Edit<br>Copy |
|                                                                         |                                                              |                                        | *               |                               |

6

The "Overview" page (last step) gives you an opportunity to review and edit the information that you have entered so far.

To change information, select the "**Edit**" button that corresponds to the step needing new information.

| Purpose:<br>Please review the information you has<br>section and edit your data. If the inf<br>Options page.    | ve entered. If any information is<br>ormation is correct, click the | incorrect, click the appropriate s<br>"Continue" button below to p                       | ection header 'Edit' button<br>proceed to the Signature | to return to that<br>and Payment |
|----------------------------------------------------------------------------------------------------|---------------------------------------------------------------------|------------------------------------------------------------------------------------------|---------------------------------------------------------|----------------------------------|
| NOTE: Your information has been sav                                                                             | ed; you may also exit the syste                                     | m and return later to finalize it.                                                       | 📇 Print For 1                                           | our Records                      |
| 1. Complete Steps<br>2. Sign                                                                                    |                                                                     | Usage Tips:<br>Red items to the Saver<br>completed. You image<br>before DEC will process | d to \\decan-srvfile\dec<br>s your submittal.           | an-srvfile                       |
| Your Current Application:                                                                                       |                                                                     |                                                                                          |                                                         |                                  |
| Tracking #:                                                                                                    | Facility:                                                           | 1                                                                                        | Туре:                                                   |                                  |
| Committee and the second second second second second second second second second second second second second se |                                                                     |                                                                                          |                                                         | Edit                             |
| Community (Entity Name)                                                                                         | L                                                                   | alast                                                                                    |                                                         | Cui                              |
| Project Name:                                                                                                   | <br>                                                                | elect                                                                                    |                                                         |                                  |
| If this loan is a Programmatic F<br>enter the name of the sub-proj-<br>is being prepared:                       | inancing Agreement,<br>act for which this report                    |                                                                                          |                                                         |                                  |
| Loan and Reporting Informatio                                                                                   | n <i>L</i>                                                          | etails                                                                                   |                                                         |                                  |
| Loan Type:                                                                                                    |                                                                     |                                                                                          |                                                         |                                  |
| Total Loan Assistance Agreeme                                                                                   | nt Amount:                                                          |                                                                                          |                                                         |                                  |
| Reporting Federal Fiscal Year:                                                                                  |                                                                     |                                                                                          |                                                         |                                  |
| Is this the last report for the pr<br>completed)?                                                               | oject (Project                                                      |                                                                                          |                                                         |                                  |
| Is this a revision of a prior repo                                                                              | rt?                                                                 |                                                                                          |                                                         |                                  |
|                                                                                                    |                                                                     |                                                                                          |                                                         |                                  |

After all information is entered, you will need to sign your payment request.

A check will appear next to "**Complete Steps**" if the application is complete and ready to be signed.

To go the Final Steps page, select the "**Sign**" link under tasks on the Application Overview page. You can also click on the "**Continue**" button at the bottom of the page.

| 0-2-5-6-5- <mark>6</mark>                                                                                                    | Overview                                                                                                    |
|----------------------------------------------------------------------------------------------------|----------------------------------------------------------------------------------------------------|
| Purpose:<br>Please review the information you have entered. If any info<br>section and edit your data. If the information is correct,<br>Options page.<br>NOTE: Your information has been saved; you may also exit | rmation is incorrect, click the appropriate section header 'Edit' button to return to that<br>click the "Continue" button below to proceed to the Signature and Payment<br>the system and return later to finalize it. |
| <u>Tasks:</u>                                                                                                    | E Print For Your Records                                                                                                    |
| 1. Complete Steps<br>2. Sign                                                                                                    | Usage Tips:<br>Red items to the left indicate tasks that have yet to be<br>completed, You must complete every item from the task list                                                                                  |

Select "**Sign this Application Using e-Signature**" if you are already validated to electronically sign an application.

If you require another party to sign for your application, select the "Invite another party to Sign and/or Pay for this Application" from the "Final Steps" Page. Enter the email of your alternative signer into the box and add that contact to the mailing list. They will be sent instructions on how to complete the process.

Check the box indicating that you agree with the Signing Agreement. To complete the signing process, click on the "**E-Sign in myAlaska**" button to continue to the Signing Ceremony.

#### ACWF and ADWF Loan Disbursement Request

#### Final Steps

Purpose Compatulations! You've finished the form completion phase of this process. However, one important step remains before your application can be processed: Signature Submission. This page products options for submitting your signature online using a MyAlaska account or by printing, signing and submitting a hard copy. To make further changes before submitting your Voerward button. If you have any questions or concerns, contact DEC at DEC.Water.OPAHelp@alaska.gov or call the Division of Water at 907-465-5180. Current Status: Completed and Not Signed te: Your application will not be processed unless it has been signed Tracking #: Facility: Type: Sign this Application Using E-Signature (identity not validated) E-Sign and instantly submit your application with this option 3 To register to E-Sign: click Apply For E-Signature and submit the notarized validation form (processing takes 2-3 weeks) or Print, Sion and Submit a Hard-Copy Signature Page below. Invite another party to Sign and/or Pay for this Application This option will allow you to extend the signing and/or paying privilege to anyone with an Internet-connected computer. Upon completion of this process, an instructional e-mail containing a link to this application will be sent **1** to anyone invited. You retain the right to sign and/or pay at any time, but with additional parties invited, they too may complete these required final steps in the application process. Cancel Overview

## DEC Online Application System (OASys)

| Signing Agreement<br>Signing Agreement<br>By selecting the "I agree with the above statement" box, entering my myklaska password, and clicking on<br>E-Sign, I:<br>1) certify that, to the best of my knowledge, and belief that the amount of this reimbursement is<br>in accordance with the terms of the grant offer; that this request for payment represents the correct<br>ADEC Grant share due which has not been previously paid; and that the work has been completed in | ^     |
|----------------------------------------------------------------------------------------------------|-------|
| accordance with approved Plans and Specifications. <ol> <li>certify that I am John Randolph as identified by the myAlaska identity verification system;</li> <li>agree that I am signing this Municipal Matching Grant Request for Payment, MMGRP-0117 and</li> <li>agree that I intend to be bound by the electronic record of this Municipal Matching Grant Request for Payment and the electronic record of this signature.</li> </ol>                                         |       |
|                                                                                                    | ~     |
| $\Box$ I agree with the above statement                                                                                                    |       |
| Back E-Sign in my/                                                                                                    | Maska |

Enter your password and the answer to your secret question into the respective fields and click the "**Sign and Submit**" button.

### Congratulations!

You completed the report and will receive an email confirming your request was signed and that your application was successfully submitted.

| Return to DEC Water Online Applic                                                                                                    | cation System (OASys)                                                                                                    |  |  |  |  |
|----------------------------------------------------------------------------------------------------|----------------------------------------------------------------------------------------------------|--|--|--|--|
| SIGNING CEREMONY                                                                                                    |                                                                                                    |  |  |  |  |
| By using your electronic signature to sign this document, you legally bind your<br>copy of the document.                                                                                                    | rself to it to the same extent as you would by signing a paper                                                                                                    |  |  |  |  |
| Please take a moment to verify that the document you are about to electronically sign is in a readable format, and is an accurate copy of the<br>electronic document you submitted.                                                             |                                                                                                    |  |  |  |  |
| This is important because, under Alaska law, criminal penalties apply for falsely certifying a document. If you submit information that you know<br>is false, you could face imprisonment, fines, or both.                                      |                                                                                                    |  |  |  |  |
| You are legally obligated to protect the security of your myAlaska electronic si<br>with anyone else - even a family member - or let anyone else use your myAla<br>anyone else has used your electronic signature or gained access to your pas: | ignature. That means you cannot share your myAlaska password<br>iska electronic signature. If you discover any evidence that<br>sword, you must report it promptly to the myAlaska Help Center. |  |  |  |  |
| Document Details                                                                                                    |                                                                                                    |  |  |  |  |
| Title:                                                                                                    |                                                                                                    |  |  |  |  |
| Description:                                                                                                    |                                                                                                    |  |  |  |  |
| Department:                                                                                                    | 1                                                                                                    |  |  |  |  |
| Division:                                                                                                    |                                                                                                    |  |  |  |  |
| Cartified Date:                                                                                                    |                                                                                                    |  |  |  |  |
| View Document                                                                                                    |                                                                                                    |  |  |  |  |
| Password                                                                                                    | •                                                                                                    |  |  |  |  |
|                                                                                                    |                                                                                                    |  |  |  |  |
| What was the last name of your third<br>grade teacher?                                                                                                    |                                                                                                    |  |  |  |  |
| Sign and Submit                                                                                                    | Cancel                                                                                                    |  |  |  |  |
|                                                                                                    |                                                                                                    |  |  |  |  |

For questions about the SRF Program or assistance with completing and submitting a project questionnaire or loan application, please contact the SRF Program at dec.srfprogram@alaska.gov.